## TLF 登録・参加方法(新規登録の方)

下記の手順で事前登録の上、ご参加ください。

①新規登録サイト (https://tlf.eventcloudmix.com/)

| TLFご参加までの流れ                                                                                                    |  |
|----------------------------------------------------------------------------------------------------|--|
| 1.下記ボタンの申込フォームから登録<br>(メールアドレスは1人1つ必要)<br>2.受付メール掲載のURLからマイページへ<br>3.申込時の情報で、マイページにログイン<br>4.参加票をA4用紙に印刷(カラー推奨)<br>5.当日、印刷した参加票を四つ折りして持参 |  |
| 申し込み                                                                                                    |  |
|                                                                                                    |  |

「申し込み」ボタンを押してください。

②新規登録フォーム入力

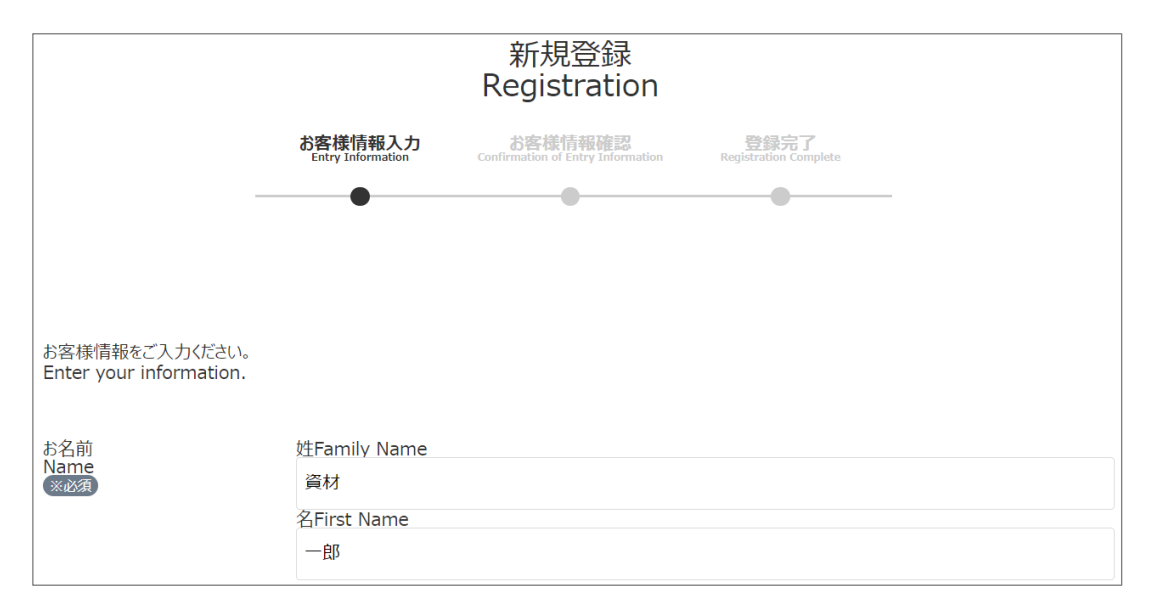

| 法人名(会社名)<br>Company/Organization<br>※必須 | 株式会社TLF                                                                                            |
|-----------------------------------------|----------------------------------------------------------------------------------------------------|
| 部署名(部署·役職)<br>Position/BusinessTitle    | 営業部 部長                                                                                             |
| 郵便番号<br>Postal Code<br>※必須              | 111         -         0032           For overseas addresses, enter "000-0000".         -         - |
| 住所<br>Address<br>※必須                    | 東京都台東区浅草6-20-6 聖天会館<br>DMs will not be sent to overseas addresses.                                 |
| 電話番号<br>Tel                             | 03-3873-6564                                                                                       |
| メールアドレス<br>E-mail Address<br>※必須        | tlf@shizairen.jp                                                                                   |
| パスワード<br>Password<br>※必須                | バスワードは、英字と数字の両方を含めて8文字以上55文字以内で設定してください。                                                           |
|                                         | The password must be mix of English letters and numbers within 8-55 characters.                    |
| パスワード(確認)<br>Password(Confirmation)     |                                                                                                    |
| ※必須                                     | Re-enter passward.                                                                                 |

各項目に参加者の情報を入力してください。(参加者ごとに登録を行う必要があります)

- ・ ※必須 と表示されている欄は入力必須です。
- ・メールアドレスは、既に登録されている場合は登録できません。社内でアドレスを共有している場合は、個人のアドレスでご登録ください。
- ・パスワードは、英字と数字の両方を含めて8文字以上55文字以内で設定してください。

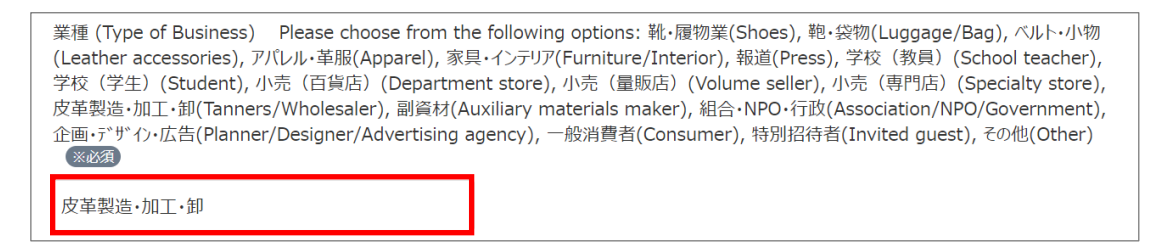

業種の欄をクリックして、最も該当する業種を選択してください。

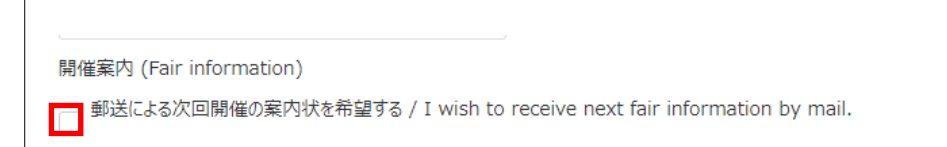

次回以降開催の TLF 案内状の郵送を希望する場合、チェックを入れてください。

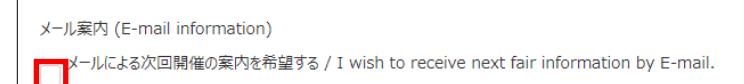

次回以降開催の TLF の案内 E-mail を希望する場合、チェックを入れてください。

## 海外住所 (Overseas address) 海外の住所で情報を登録する(海外へは開催案内を郵送していません) / I register overseas address as customer information above.(Please be aware that we do not send physical mailings of our fair announcements to overseas addresses.)

国内参加者の方は関係ありませんので無視してください。海外から参加される方で、参加者情報の住所欄に日本国外の住所を入力した場合は、チェックを入れてください。海外には TLF 案内状の郵送は行っていませんのでご了承ください。

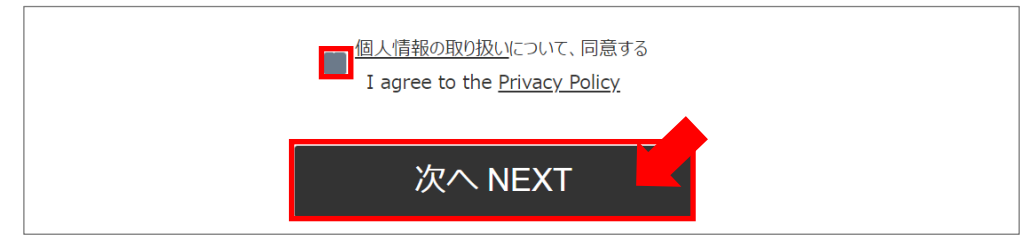

個人情報の取り扱いの同意にチェックを入れて、「次へ」ボタンを押してください。

## ③登録内容の確認

| 開催案内 (Fair i               | nformation)   | 郵送による次回開催の案内状を希望しない / I do not wish to receiv<br>e next fair information by mail.  |  |
|----------------------------|---------------|------------------------------------------------------------------------------------|--|
| メール案内 (E-mail information) |               | メールによる次回開催の案内を希望しない / I do not wish to receive<br>next fair information by E-mail. |  |
| 海外住所 (Over                 | seas address) |                                                                                    |  |
|                            |               | •                                                                                  |  |
|                            |               |                                                                                    |  |
|                            | 戻る Back       | 登録 Registration                                                                    |  |
|                            |               |                                                                                    |  |

登録情報確認の画面が表示されたら、入力内容を確認して「登録」ボタンを押してくだ

さい。

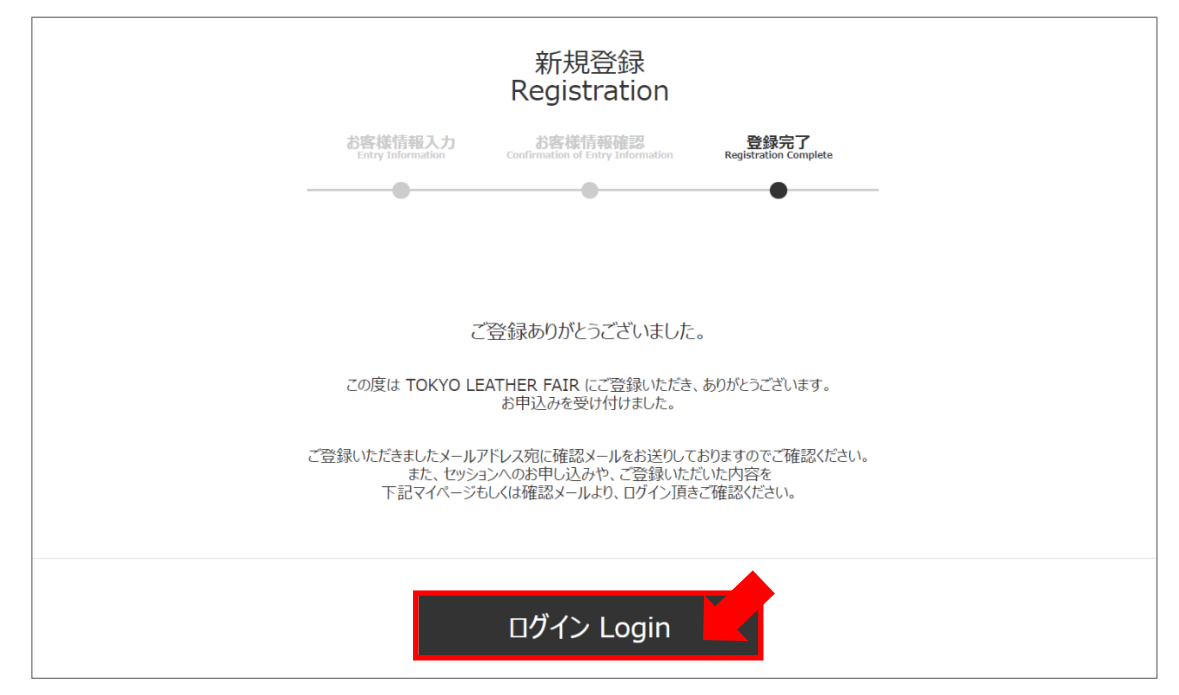

登録完了画面が表示されたら、「ログイン」ボタンを押してください。

⑤マイページへのログイン

| Login            |
|------------------|
| ログイン             |
|                  |
| tlf@shizairen.jp |
| ••••••           |
| ログイン Login       |
| ■パスワードを忘れた方      |
| Forgot Password  |

登録時に入力したメールアドレスとパスワードを入力して、「ログイン」ボタンを押して

ください。

| My Page |                            |                                           |  |  |  |
|---------|----------------------------|-------------------------------------------|--|--|--|
| マイページ   |                            |                                           |  |  |  |
| ご登録情報   |                            | 登録情報/セッションの変更 参加票印刷                       |  |  |  |
|         | 資材一郎<br><sup>株式会社TLF</sup> | 〒111-0032                                 |  |  |  |
| 8       | 営業部 部長                     | 東京都台東区浅草6-20-6 聖天会館<br>[TEL] 03-3873-6564 |  |  |  |
|         |                            | [MAIL] tlf@shizairen.jp                   |  |  |  |
|         |                            |                                           |  |  |  |

マイページが表示されたら、「参加票印刷」ボタンを押してください。PDF ファイルの ダウンロードが始まりますので、PC 内の任意の場所を指定して保存してください。

⑦参加票の印刷

| ☰ メニュー 🔐 🏠 受講票.pdf                                                                                                    | × (+ 作成)                  | 0                                         | Q 🎬 🔵 — 🗇 | ×           |
|----------------------------------------------------------------------------------------------------|---------------------------|-------------------------------------------|-----------|-------------|
| すべてのツール 編集 変換 電子サイン                                                                                                    |                           | テキストまたはツールを検索 Q                           | 🛱 🏟 🖗 🖉   | $\boxtimes$ |
| <ul> <li>マ,</li> <li>マ,</li> <li>マ,</li> <li>(*),</li> <li>(*)</li></ul> | キービジュアル                   | ご登録セッション                                  |           | D<br>T<br>O |
| <i>ā</i> ,<br>                                                                                                    | 皮革製造・加工・卸                 |                                           |           |             |
|                                                                                                    |                           |                                           |           |             |
|                                                                                                    | 株式会社TLF                   |                                           |           | 1           |
|                                                                                                    |                           |                                           |           | 1           |
|                                                                                                    | <b>貝</b> 州一即              |                                           |           | Û           |
|                                                                                                    |                           |                                           |           | C           |
|                                                                                                    | ご留意事項                     | 日時/会場/お問い合わせ                              |           | Ŀ,          |
| 1                                                                                                    | 参加票は、当日に会場で名札として使用します。    | 開催口時 2024/05/23(大) ~ 2024/05/24(ふ)        |           | €           |
| 3                                                                                                    | 事前に印刷してお持ち頂けますようお願いいたします。 | 1971111日ロロワ 2024/00/23(小) ~ 2024/00/24(立) |           | ର୍          |

ダウンロードされた参加票ファイルを開き、印刷ボタンを押して、<u>A4 用紙にカラーで</u>印 刷してください。(参加票は毎回変わります) TLF 開催当日、印刷した参加票を会場にお持ちください。ご参加をお待ちしています。

以上